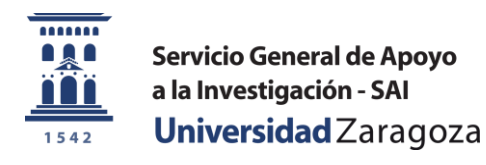

# PROGRAMA DE GESTIÓN DE USUARIOS, PROYECTOS Y SOLICITUDES DEL SERVICIO GENERAL DE APOYO A LA INVESTIGACIÓN – SAI

Bienvenido al **programa de gestión de usuarios, proyectos y solicitudes** del Servicio General de Apoyo a la Investigación – SAI.

El presente manual pretende mostrar las distintas opciones de uso de esta aplicación con la ayuda de algunas capturas y breves indicaciones. Estas capturas pueden variar ligeramente con la aparición de nuevas versiones.

Unidad Administrativa del Servicio General de Apoyo a la Investigación - SAI Edificio del SAI, 1ª planta. 50009 Zaragoza Teléfonos: 976761053 – 976761170 Fax: 976761169 Email: <u>sai@unizar.es</u>

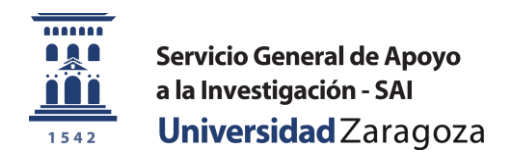

### GLOSARIO

Las siguientes definiciones hacen referencia a los términos tal y como los interpreta la aplicación. En este sentido es de destacar que "usuario" y "proyecto" pueden tener distintas acepciones\*

**Usuario**: Persona física registrada en el sistema. Existen dos tipos distintos de rol de usuario: investigador principal y colaborador, más adelante veremos que posibilidades ofrece cada uno.

**Proyecto**: Registro en el sistema contra el que se cargará la facturación de trabajos solcitados a los servicios del SAI.

Puede hacer referencia a:

- Un registro con datos de facturación (CIF, NIF, dirección...) aportados por una empresa o particular.
- Un registro con los datos de una Unidad de Planificación (UP) tal y como figuran en la estructura orgánica del <u>Presupuesto de la Universidad de Zaragoza</u>
- Un registro con los datos de un proyecto de investigación asignado por alguna entidad pública.

**Grupo de colaboradores**: Conjunto de usuarios creado por un investigador principal. Dentro de este grupo los usuarios toman el rol de colaborador independientemente de si se registraron como investigador principal o como colaborador.

**Agregar / desagregar colaborador**: Incluir o excluir un usuario en nuestro grupo de colaboradores. Esta acción la lleva a cabo el investigador principal que creó el grupo.

**Vincular / desvincular proyecto a colaborador**: Asignar privilegios a un colaborador para que en nombre del investigador principal que ha creado el vínculo pueda solicitar trabajos en los servicios del SAI con cargo a ese proyecto.

\* *"usuario"* para la aplicación es la persona física que se registra en ella, mientras que para el uso de los distintos servicios del SAI *"usuario"* puede ser una persona física en el caso de un particular o una persona jurídica en el caso de empresas, OPI's, centros, departamentos, institutos...

"proyecto" en la aplicación no tiene necesariamente que coincidir con un proyecto de investigación propiamente dicho como puede ocurrir en el caso de empresas y particulares, o en el caso de departamentos con cargos a Unidades de Planificación (UP).

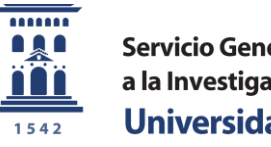

Servicio General de Apoyo a la Investigación - SAI Universidad Zaragoza

## **1** Descripción de roles de usuario

Con la aplicación de gestión de usuarios, proyectos y solicitudes del SAI usted podrá ejecutar las siguientes acciones dependiendo del rol de usuario que tome:

## 1.1 Usuario con el rol de investigador principal

- 1. Registrarse como nuevo usuario (investigador principal)
- 2. Registrar y gestionar proyectos a los que se facturarán los trabajos solicitados en cualquiera de los servicios del Servicio General de Apoyo a la Investigación SAI
- 3. Solicitar trabajos en cualquiera de los servicios del SAI con cargo a sus proyectos
- 4. Hacer invitaciones de registro en el sistema a nuevos usuarios
- 5. Agregar otras cuentas de usuario a su grupo de colaboradores
- 6. Vincular proyectos a los colaboradores que usted decida, para que en su nombre, puedan solicitar trabajos en cualquiera de los servicios del SAI con cargo a dichos proyectos

Asimismo usted podrá ser agregado por otro investigador principal a su propio grupo de colaboradores, pudiendo hacer solicitudes con cargo a los proyectos que dicho investigador. No es necesario volver a registrarse como colaborador si ya se registró como investigador principal.

En cualquier momento usted puede:

- 7. Desvincular y desagregar proyectos y colaboradores
- 8. Dar de baja proyectos
- 9. Modificar o recuperar su contraseña
- 10. Dar de baja su propia cuenta de usuario, lo que de manera automática ejecutará las siguientes acciones:
  - a. Eliminación de sus datos personales del sistema
  - b. Eliminación de su registro de proyectos y de los vínculos entre proyectos y colaboradores
  - c. Eliminación del registro de usuarios en su grupo de colaboradores (las cuentas de cada usuario así como sus vínculos con otros investigadores permanecen)

## 1.2 Usuario con el rol de <u>colaborador</u>

- 1. Registrarse como nuevo usuario (colaborador)
- 2. Consultar los proyectos que le hayan sido asignados por uno o varios investigadores principales
- 3. Solicitar trabajos en cualquiera de los servicios del SAI con cargo a dichos proyectos
- 4. Desvincularse de un proyecto
- 5. Modificar o recuperar su contraseña
- 6. Dar de baja su propia cuenta de usuario, lo que de manera automática ejecutará las siguientes acciones:
  - a. Eliminación de sus datos personales del sistema
  - b. Eliminación de todos sus vínculos a proyectos
  - c. Eliminación de su registro en los grupos de colaboradores a los que perteneciera

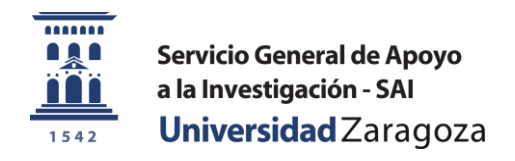

## 2 Registro de nuevos usuarios

## 2.1 Registrando un nuevo usuario con el rol de investigador principal

En la pantalla inicial de la aplicación clicamos en "Nuevo usuario" pues todavía no disponemos de nombre de usuario ni contraseña para iniciar sesión

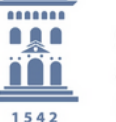

Servicio General de Apoyo a la Investigación - SAI Universidad Zaragoza

Iniciando sesión en el sistema de gestión de solicitudes del SAI

|                  | Nuevo usuano   <u>He olvidado mi contrasena</u>          |
|------------------|----------------------------------------------------------|
| INICIO DE SESIÓN |                                                          |
| Login ✓          | Introduzca su identificador de usuario y clave de acceso |
|                  | Usuario: Contraseña:                                     |
|                  | ENTRAR                                                   |
|                  |                                                          |

Seguidamente introducimos un nombre de usuario y una dirección de correo electrónico. La aplicación validará ambos datos comprobando que todavía no se han utilizado para el registro de otro usuario. Si no están disponibles aparecerá un mensaje notificándolo, si están disponibles aparecerá un "tick" de color verde.

Seleccionamos la opción "Investigador principal" y pulsamos el botón "REGISTRARME"

Ha iniciado sesión como USUARIO ANÓNIMO

|                             |                                                                                           | Crear mi cuenta                                                                                                    |
|-----------------------------|-------------------------------------------------------------------------------------------|----------------------------------------------------------------------------------------------------|
| GESTIÓN DE USUARIOS         |                                                                                           |                                                                                                    |
| Mi cuenta <b>√</b><br>Salir | CREANDO NUEVA CUENTA                                                                      |                                                                                                    |
|                             | Identificador de usuario: * JO                                                            | igar                                                                                                    |
|                             | email: *   jos                                                                            | arciamartin@hotmail.es                                                                                                    |
|                             | Investigador principal 🔘                                                                  | Colaborador O                                                                                                    |
|                             |                                                                                           | REGISTRARME Cancelar                                                                                                    |
|                             |                                                                                           |                                                                                                    |
|                             |                                                                                           |                                                                                                    |
|                             | Unidad Administrativa del Servicio<br>Edificio del SAI,<br>Teléfonos: 976761053 – 9767611 | General de Apoyo a la Investigación - SAI<br><sup>a</sup> planta. 50009 Zaragoza<br>10 Fax: 976761169 Fmail: sai@unizar es |

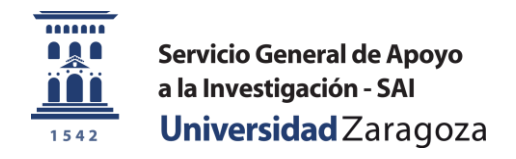

Con esto hemos concluído el primer paso para el registro de un usuario con el rol de investigador principal.

Recibiremos un correo electrónico en la dirección aportada donde se nos indicarán nuestros datos de acceso:

- Usuario: El que hayamos elegido
- Contraseña: Generada aleatoriamente y que deberemos cambiar en el primer inicio de sesión

### 2.2 Continuando con el registro

| Registrado correctamente<br>Se han enviado a su correo los datos de acceso |
|----------------------------------------------------------------------------|
| Aceptar                                                                    |

Iniciamos sesión introduciendo los datos de acceso recibidos para continuar con el registro

Iniciando sesión en el sistema de gestión de solicitudes del SAI

|                  | Nuevo usuario   He olvidado mi contrasena                |
|------------------|----------------------------------------------------------|
| INICIO DE SESIÓN |                                                          |
| Login 🗸          | Introduzca su identificador de usuario y clave de acceso |
| Salir            |                                                          |
|                  | Usuario: JOSEGAR                                         |
|                  | Contraseña:                                              |
|                  |                                                          |
|                  | ENTRAR                                                   |
|                  |                                                          |
|                  |                                                          |

Si hemos sido usuarios de algún servicio del SAI es posible que aparezcan precargados nuestros datos en el siguiente paso. De ser así deberemos revisarlos con atención y actualizarlos convenientemente. Si no hemos sido usuarios o nuestros datos no están precargados deberemos cumplimentar todos los campos obligatorios para terminar con el registro

Ha iniciado sesión como JOSEGAR

unizares

| <u>1i cuenta</u> ✓ | Actualice<br>MI CUENTA     | los datos de su cuenta y p   | ulse el botón "Actu | alizar" de la parte inferior |  |
|--------------------|----------------------------|------------------------------|---------------------|------------------------------|--|
|                    | Usuario: JO                | SEGAR                        |                     |                              |  |
|                    | Nombre:*                   |                              |                     |                              |  |
|                    | Apellido1:*                |                              |                     |                              |  |
|                    | Apellido2:                 |                              |                     |                              |  |
|                    | email 1:* josg             | arciamartin@hotmail.es       | email 2:            |                              |  |
|                    | Teléfono 1:*               |                              | Teléfono 2:         |                              |  |
|                    | Institución / Empresa:* In | ndique institución / empresa |                     | >                            |  |
|                    | Observaciones:             |                              |                     |                              |  |
|                    | obset factories.           |                              |                     |                              |  |
|                    |                            |                              |                     |                              |  |
|                    |                            |                              |                     | .:                           |  |
|                    |                            | ACTUALIZAR                   |                     |                              |  |
|                    |                            |                              |                     |                              |  |

Unidad Administrativa del Servicio General de Apoyo a la Investigación - SAI Edificio del SAI, 1ª planta. 50009 Zaragoza Teléfonos: 976761053 – 976761170 Fax: 976761169 Email: <u>sai@unizar.es</u>

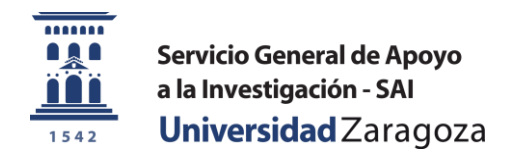

Se nos solicita que indiquemos la "Institución / empresa" a la que pertenecemos. Existen, como podemos ver en la captura de pantalla, cuatro posibilidades

Ha iniciado sesión como JOSEGAR

|                     |                                                                                                 |                                                                               | Cerra                       | <u>ir sesión JOSEGAR</u> |
|---------------------|-------------------------------------------------------------------------------------------------|-------------------------------------------------------------------------------|-----------------------------|--------------------------|
| GESTIÓN DE USUARIOS |                                                                                                 |                                                                               |                             |                          |
| Mi cuenta 🗸         | Actualice los datos de<br>MI CUENTA                                                             | su cuenta y pulse el botó                                                     | ón "Actualizar" de la parte | e inferior               |
|                     | Usuario: JOSEGAR                                                                                |                                                                               |                             | _                        |
|                     | Nombre:* José                                                                                   |                                                                               |                             | ]                        |
|                     | Apellido1:* García                                                                              |                                                                               |                             |                          |
|                     | Apellido2: Martín                                                                               |                                                                               |                             | ]                        |
|                     | email 1:* josgarciamartin@hotma                                                                 | il.es email 2:                                                                |                             |                          |
|                     | Teléfono 1:* 876543210                                                                          | Teléfono 2:                                                                   |                             |                          |
|                     | Institución / Empresa:* Indique institución /                                                   | empresa                                                                       | ~                           | I                        |
|                     | Observaciones:     CSIC en centros mixtos     Organismos Públicos de     Empresas externas y pa | empresa<br>a<br>, IACS, centros adscritos<br>Investigación OPI<br>rrticulares |                             |                          |
|                     |                                                                                                 |                                                                               | .:                          | 1<br>2<br>2              |
|                     |                                                                                                 | ACTUALIZAR                                                                    |                             |                          |

### 2.2.1 Continuando con el registro: Universidad de Zaragoza

En el caso de pertenecer a la Universidad de Zaragoza se autocompletará el campo "CIF". El campo "Centro" es obligatorio y deberemos cumplimentar al menos uno de los dos campos "Departamente" o "Instituto"

Ha iniciado sesión como JOSEGAR

|                                           |                                                                                                    | Cerrar sesión JOSEGA          |
|-------------------------------------------|----------------------------------------------------------------------------------------------------|-------------------------------|
| GESTION DE USUARIOS<br><u>Mi cuenta</u> ✓ | Actualice los datos de su cuenta y pulse el botón "Actu<br>MI CUENTA                                         | ıalizar" de la parte inferior |
|                                           |                                                                                                    |                               |
|                                           | Nombre:* José                                                                                                |                               |
|                                           | Apellido1:* García                                                                                           |                               |
|                                           | Apellido2: Martín                                                                                            |                               |
|                                           | email 1:* josgarciamartin@hotmail.es email 2:                                                                |                               |
|                                           | Teléfono 1:* 876543210 Teléfono 2:                                                                           |                               |
|                                           | Institución / Empresa:* Universidad de Zaragoza                                                              | ~                             |
|                                           | CIF:* Q5018001G                                                                                              |                               |
|                                           | Centro:* Facultad de Ciencias                                                                                |                               |
|                                           | Departamento: Física de la materia condensada                                                                |                               |
|                                           | Instituto:                                                                                                   |                               |
|                                           |                                                                                                    |                               |
|                                           | Observaciones:                                                                                               |                               |
|                                           |                                                                                                    |                               |
|                                           |                                                                                                    |                               |
|                                           |                                                                                                    |                               |
|                                           | ACTUALIZAR                                                                                                   |                               |
|                                           |                                                                                                    |                               |
| Unic                                      | d Administrativa del Servicio General de Apoyo a la Investigaci<br>Edificio del SAI 1ª planta 50009 Zaragoza | ión - SAI                     |

Teléfonos: 976761053 – 976761170 Fax: 976761169 Email: <u>sai@unizar.es</u>

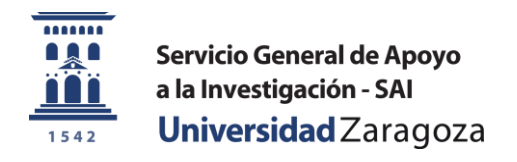

### 2.2.2 Continuando con el registro: CSIC en centros mixtos, IACS, centros adscritos...

En el caso de "CSIC en centros mixtos, IACS, centros adscritos..." deberemos indicar una de las opciones de la lista desplegable "Centro adscrito"

| GESTIÓN DE USUARIOS           |                                                                                                    |
|-------------------------------|----------------------------------------------------------------------------------------------------|
| Mi cuenta  Actualia MI CUENTA | ce los datos de su cuenta y pulse el botón "Actualizar" de la parte inferior 🔷                                   |
| Usuario:                      | JOSEGAR                                                                                                    |
| Nombre:*                      | José                                                                                                    |
| Apellido1:*                   | García                                                                                                    |
| Apellido2:                    | Martín                                                                                                    |
| email 1:*                     | ' josgarciamartin@hotmail.es email 2:                                                                            |
| Teléfono 1:                   | * 876543210 Teléfono 2:                                                                                          |
| Institución / Empresa:*       | CSIC en centros mixtos, IACS, centros adscritos                                                                  |
| Centro adscrito:*             | • Indique nombre del centro adscrito                                                                             |
| CIF:*                         | - Indique nombre del centro adscrito Instituto Aragonés de Ciencias de la Salud (IACS)                           |
| Departamento:                 | Instituto de Ciencia de Materiales de Aragón (ICMA)                                                              |
| Dirección:*                   | Instituto de Sintesis Química y Catalisis Homogenea (ISQCH)<br>Centro de Química y Materiales de Aragón (CEQ/NA) |
|                               | Laboratorio de Investigación en Fluidodinámica y Tecnologías de la Combustión (LIFTEC)                           |
| Localidad*                    | Centro Universitario de la Defensa (CUD)                                                                         |
| Provincia                     | *                                                                                                    |
| Cód postal                    | t                                                                                                    |
| cou, posta.                   |                                                                                                    |
| Observaciones                 |                                                                                                    |
| observationes.                |                                                                                                    |

El resto de campos se autocompletarán con los datos de dicho centro adscrito, quedando disponibles los campos "Departamento" y "Observaciones" para su edición. Vemos en la captura un ejemplo para ICMA.

| Mi cuenta 🗸 | Actualic<br>MI CUENTA   | e los datos de su cuenta∶                                         | y pulse el botón "Actualiza | ar" de la parte inferior |  |
|-------------|-------------------------|-------------------------------------------------------------------|-----------------------------|--------------------------|--|
|             | Usuario:                | JOSEGAR                                                           |                             |                          |  |
|             | Nombre:*                | José                                                              |                             |                          |  |
|             | Apellido1:*             | García                                                            |                             |                          |  |
|             | Apellido2:              | Martín                                                            |                             |                          |  |
|             | email 1:*               | josgarciamartin@hotmail.es                                        | email 2:                    |                          |  |
|             | Teléfono 1:*            | 876543210                                                         | Teléfono 2:                 |                          |  |
|             | Institución / Empresa:* | CSIC en centros mixtos, IACS, centro                              | s adscritos                 | V                        |  |
|             | Centro adscrito:*       | Instituto de Ciencia de Materiales de                             | Aragón (ICMA)               | ¥                        |  |
|             | CIF:*                   | Q2818002D                                                         |                             |                          |  |
|             | Departamento:           |                                                                   |                             |                          |  |
|             | Dirección:*             | Universidad de Zaragoza<br>Facultad de Ciencias Edificio D. C/ Pe | dro Cerbuna 12              |                          |  |
|             |                         |                                                                   |                             |                          |  |
|             | Localidad:*             | Zaragoza                                                          |                             |                          |  |
|             | Provincia:*             | Zaragoza                                                          |                             |                          |  |
|             | Cód. postal:*           | 50009                                                             |                             |                          |  |
|             |                         |                                                                   |                             |                          |  |

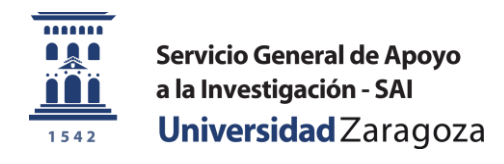

### 2.2.3 Continuando con el registro: Organismos Públicos de Investigación

Indique el nombre de la OPI a la que pertenece.

Cumplimente el resto de campos obligarorios

#### Ha iniciado sesión como JOSEGAR

| Cerrar | sesión | JOSE | GAR |
|--------|--------|------|-----|
|        |        |      |     |

unizar.es

| GESTIÓN DE USUARIOS |                         |                                                                             |   |
|---------------------|-------------------------|-----------------------------------------------------------------------------|---|
| <u>Mi cuenta</u> ✓  | Actualic<br>MI CUENTA   | e los datos de su cuenta y pulse el botón "Actualizar" de la parte inferior | ^ |
|                     | Usuario:                | JOSEGAR                                                                     |   |
|                     | Nombre:*                | José                                                                        |   |
|                     | Apellido1:*             | García                                                                      |   |
|                     | Apellido2:              | Martín                                                                      |   |
|                     | email 1:*               | josgarciamartin@hotmail.es email 2:                                         |   |
|                     | Teléfono 1:*            | 876543210 Teléfono 2:                                                       |   |
|                     | Institución / Empresa:* | Organismos Públicos de Investigación OPI                                    |   |
|                     | CIF:*                   | A1234567B                                                                   |   |
|                     | Nombre OPI:*            | Centro Público para el Desarrolo de Ejemplos de Solicitudes (CPDES)         |   |
|                     | Departamento:           |                                                                             |   |
|                     | Instituto:              |                                                                             |   |
|                     | Dirección:*             | Avenida del SAI nº 37, 9º H                                                 |   |
|                     |                         | :                                                                           |   |
|                     | Localidad:*             | Zaragoza                                                                    |   |
|                     | Provincia:*             | Zaragoza                                                                    |   |
|                     | Cód. postal:*           | 50009                                                                       |   |
|                     |                         |                                                                             |   |
|                     | Observaciones:          |                                                                             |   |
|                     |                         |                                                                             | * |
|                     |                         |                                                                             |   |

©2014 Servicio General de Apoyo a la Investigación - SAI ©2014 Universidad de Zaragoza (Pedro Cerbuna 12, 50009 ZARAGOZA-ESPAÑA | Tfno. información: (34) 976-761000)

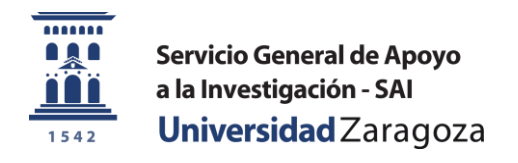

\_\_\_\_\_

### 2.2.4 Continuando con el registro: Empresas externas y paticulares

Indique el nombre de su empresa y cumplimente el resto de campos obligatorios.

| GESTION DE USUARIUS |                         |                                          |                   |                        |                 |     |
|---------------------|-------------------------|------------------------------------------|-------------------|------------------------|-----------------|-----|
| <u>Mi cuenta</u> 🗸  | Actualic                | e los datos de su cuenta y               | / pulse el bot    | tón "Actualizar" de la | a parte inferio | r ^ |
|                     | MI CUENTA               |                                          |                   |                        |                 |     |
|                     | Usuario:                | JOSEGAR                                  |                   |                        |                 |     |
|                     | Nombre:*                | José                                     |                   |                        |                 |     |
|                     | Apellido1:*             | García                                   |                   |                        |                 |     |
|                     | Apellido2:              | Martín                                   |                   |                        |                 |     |
|                     | email 1:*               | josgarciamartin@hotmail.es               | email 2:          |                        |                 |     |
|                     | Teléfono 1:*            | 876543210                                | Teléfono 2:       |                        |                 |     |
|                     | Institución / Empresa:* | Empresas externas y particulares         |                   |                        | ~               |     |
|                     | CIF:*                   | Z9876543Y                                | (NIF para particu | lares) 🗌 Particular    |                 |     |
|                     | Nombre empresa:*        | Mi empresa de ejemplo S.A.               |                   |                        |                 |     |
|                     | Dirección:*             | Polígono desarrollo de formulario, Calle | 4, Nave7          |                        |                 |     |
|                     |                         |                                          |                   |                        |                 |     |
|                     | Localidad:*             | Zaragoza                                 |                   |                        |                 |     |
|                     | Provincia:*             | Zaragoza                                 |                   |                        |                 |     |
|                     | Cód. postal:*           | 50013                                    | ]                 |                        |                 |     |
|                     |                         |                                          |                   |                        |                 |     |
|                     | Observaciones:          |                                          |                   |                        |                 |     |
|                     |                         |                                          |                   |                        |                 |     |
|                     |                         |                                          |                   |                        |                 |     |
|                     |                         |                                          |                   |                        |                 |     |

En el caso de un particular marque la casilla correspondiente. El campo nombre de empresa no será obligatorio.

| Usuario:                | JOSEGAR                         |                         |            |   |      |
|-------------------------|---------------------------------|-------------------------|------------|---|------|
| Nombre:*                | José                            |                         |            |   |      |
| Apellido1:*             | García                          |                         |            |   |      |
| Apellido2:              | Martín                          |                         |            |   |      |
| email 1:*               | josgarciamartin@hotmail.es      | email 2:                |            |   |      |
| Teléfono 1:*            | 876543210                       | Teléfono 2:             |            |   |      |
| Institución / Empresa:* | Empresas externas y particulare | s                       |            | ~ |      |
| CIF:*                   | 12345678X                       | (NIF para particulares) | Particular |   |      |
| Nombre empresa:*        |                                 |                         |            |   |      |
| Dirección:*             | Calle José García 54, 1ºB       |                         |            |   |      |
|                         |                                 |                         |            |   |      |
| Localidad:*             | Zaragoza                        |                         |            |   |      |
| Provincia:*             | Zaragoza                        |                         |            |   |      |
| Cód. postal:*           | 50007                           |                         |            |   |      |
|                         |                                 |                         |            |   |      |
| Observaciones:          |                                 |                         |            |   |      |
|                         |                                 |                         |            |   |      |
|                         |                                 |                         |            |   |      |
|                         |                                 |                         |            |   | × (* |

Edificio del SAI, 1<sup>a</sup> planta. 50009 Zaragoza Teléfonos: 976761053 – 976761170 Fax: 976761169 Email: <u>sai@unizar.es</u>

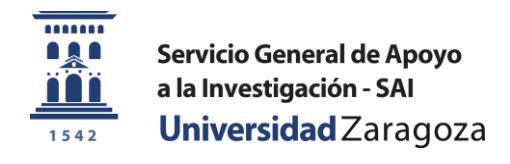

## 2.3 Finalizando el registro de usuario con rol de investigador principal

Por último el programa nos propone un cambio de contraseña.

Introduzca la contraseña recibida por correo en el campo "Contraseña actual" e indique una nueva contraseña

**NOTA**: Aunque usted se haya registrado con el nombre de usuario de correo de la Universidad de Zaragoza o de cualquier otro proveedor, la contraseña puede ser distinta de la que usa para consultar su correo.

| CAMBIAR CONTRASEÑA     |                                                                                       |
|------------------------|---------------------------------------------------------------------------------------|
| <u>Mi contraseña</u> 🗸 | Actualice su contraseña cuplimentando los siguientes campos (entre 5 y 20 caracteres) |
|                        | Contraseña actual: ••••••                                                             |
|                        | Nueva contraseña: ••••••                                                              |
|                        | CAMBIAR                                                                               |
|                        |                                                                                       |

Esta es la pantalla de bienvenida que ofrece la aplicación para un usuario con rol de investigador principal

| Bienvenido al programa de ges | stión de usuarios, proyectos y solicitudes del SAI                                                                                                    |
|-------------------------------|----------------------------------------------------------------------------------------------------|
| <u>Bienvenida</u>             |                                                                                                    |
| <u>Ayuda (FAQ)</u>            | Bienvenido al programa de gestión de usuarios, proyectos y solicitudes del<br>Servicio General de Apoyo a la Investigación - SAI                                                             |
|                               | Ha iniciado sesión en el sistema como INVESTIGADOR PRINCIPAL por lo que desde esta aplicación<br>usted podrá:                                                                                |
|                               | - Registrar, modificar o dar de baja <u>proyectos</u> en los que cargar la facturación de los servicios solicitados al SAI                                                                   |
|                               | - Solicitar trabajos en cualquiera de los servicios del SAI con cargo a sus proyectos                                                                                                    |
|                               | - Agregar otras cuentas de usuario a su grupo de colaboradores                                                                                                    |
|                               | - Vincular colaboradores a los proyectos que usted decida, para que en su nombre, puedan solicitar trabajos en cualquiera de los servicios del SAI con cargo a dichos proyectos              |
|                               | Asímismo usted podrá ser agregado por otro investigador principal a su propio grupo de colaboradores, pudiendo hacer solicitudes con cargo a los proyectos que dicho investigador le asigne. |
|                               |                                                                                                    |

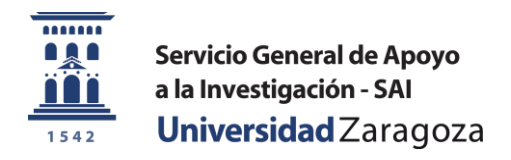

## 2.4 Registrando un nuevo usuario con el rol de colaborador

En la pantalla inicial de la aplicación clicamos en "Nuevo usuario" pues todavía no disponemos de nombre de usuario ni contraseña para iniciar sesión

Servicio General de Apoyo a la Investigación - SAI Universidad Zaragoza

Iniciando sesión en el sistema de gestión de solicitudes del SAI

|                  | Nuevo usuario   He olvidado mi contraseña                |
|------------------|----------------------------------------------------------|
| INICIO DE SESIÓN |                                                          |
| Login ✔<br>Salir | Introduzca su identificador de usuario y clave de acceso |
|                  | Usuario:<br>Contraseña:                                  |
|                  | ENTRAR                                                   |

Seguidamente introducimos un nombre de usuario y una dirección de correo electrónico.

La aplicación validará ambos datos comprobando que todavía no se han utilizado para el registro de otro usuario. Si no están disponibles aparecerá un mensaje notificándolo, si están disponibles aparecerá un "tick" de color verde.

Seleccionamos la opción "Colaborador" con lo que nos aparecerá un nuevo grupo de campos. Cumplimentamos al menos los campos obligatorios y pulsamos en el botón "REGISTRARME"

Ha iniciado sesión como USUARIO ANÓNIMO

|                     |                                                                         | Crear mi cuenta |
|---------------------|-------------------------------------------------------------------------|-----------------|
| GESTIÓN DE USUARIOS |                                                                         |                 |
| Mi cuenta.          | CREANDO NUEVA CUENTA                                                    |                 |
| Salir               |                                                                         |                 |
|                     |                                                                         |                 |
|                     | Identificador de usuario: * NURIALBA                                    |                 |
|                     | email: * nurialbaper@hotmail.es                                         |                 |
|                     | Investigador principal 🔿 Colaborador 🔘                                  |                 |
|                     | Nombre: * Nuria                                                         |                 |
|                     | Apellido1: * Aba                                                        |                 |
|                     | Apellido2: Peralta                                                      |                 |
|                     | Teléfono1: * 976123456                                                  |                 |
|                     | Teléfono2:                                                              |                 |
|                     |                                                                         |                 |
|                     | REGISTRARME Cancelar                                                    |                 |
|                     |                                                                         |                 |
|                     |                                                                         |                 |
|                     |                                                                         |                 |
|                     |                                                                         | 11              |
|                     |                                                                         |                 |
| 1                   | nidad Administrativa del Servicio General de Anovo a la Investigación - | SAT             |
| ų                   | Edificio del SAI, 1ª planta. 50009 Zaragoza                             |                 |
|                     | Taléfanasi 076761052 076761170 Eavi 076761160 Empili azi@unizar os      |                 |

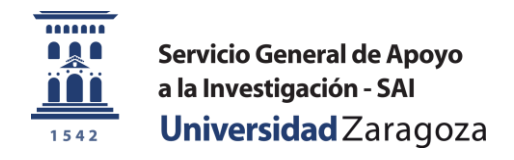

Con esto hemos concluído la aportación de datos para el registro de un usuario con el rol de COLABORADOR.

Recibiremos un correo electrónico en la dirección aportada donde se nos indicarán nuestros datos de acceso:

- Usuario: El que hayamos elegido
- Contraseña: Generada aleatoriamente y que deberemos cambiar en el primer inicio de sesión

| !                                                                          |
|----------------------------------------------------------------------------|
| Registrado correctamente<br>Se han enviado a su correo los datos de acceso |
| Aceptar                                                                    |
|                                                                            |

## 2.5 Finalizando el registro de usuario con rol de colaborador

Iniciamos sesión por primera vez. El programa nos propondrá un cambio de contraseña. Introduzca la contraseña recibida por correo en el campo "Contraseña actual" e indique una nueva contraseña

**NOTA**: Aunque usted se haya registrado con el nombre de usuario de correo de la Universidad de Zaragoza o de cualquier otro proveedor, la contraseña puede ser distinta de la que usa para consultar su correo.

| <u>∕li contraseña</u> ✓ | Actualice su contraseña cuplimentando los siguientes campos (entre 5 y 20 caracteres) |  |
|-------------------------|---------------------------------------------------------------------------------------|--|
|                         | Contraseña actual: ••••••                                                             |  |
|                         | Nueva contraseña: •••••••                                                             |  |
|                         | CAMBIAR                                                                               |  |
|                         |                                                                                       |  |

## 3 Iniciando sesión ambos roles

Para iniciar sesión bastará acceder a la pantalla inicial de la aplicación, introducir nuestros datos de usuario y pulsar el botón "ENTRAR"

El menú de cabecera que aparecerá tras el inicio de sesión será diferente según sea el rol con el que nos hayamos registrado.

|                                                                              | VEN      |
|------------------------------------------------------------------------------|----------|
| Introduzca su identificador de usuario y clave de acceso                     |          |
|                                                                              |          |
| Usuario: NURIALBA                                                            |          |
| Contraseña: ••••••                                                           |          |
|                                                                              |          |
| ENTRAR                                                                       |          |
|                                                                              |          |
|                                                                              |          |
|                                                                              |          |
|                                                                              |          |
| Unidad Administrativa del Servicio General de Apoyo a la Investigación - SAI |          |
|                                                                              | unizaro  |
| 1  eletonos:  9/6/61053 - 9/6/611/0  Fax:  9/6/61169  Email:  sal@unizar.es  | LUIIZOI. |

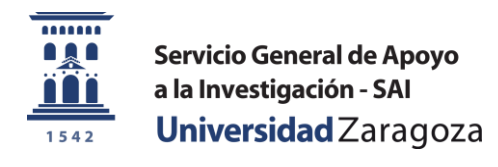

## 4 Acciones para usuario con rol de investigador principal

En el **menú de cabecera** disponible para los usuarios con rol de **investigador principal** nos ofrece las siguientes posibilidades:

- <u>Gestionar proyectos</u>: Registrar nuevos proyectos. Consultar y editar alguno de los datos de contacto referidos a cada proyecto. Vincular proyectos a usuarios de nuestro grupo de colaboradores.
- <u>Gestionar usuarios</u>: Enviar invitaciones de registro a futuros usuarios. Buscar y agregar usuarios a nuestro grupo de colaboradores. Vincular proyectos a usuarios de nuestro grupo de colaboradores.
- <u>Solicitar trabajos</u>: Podrá cumplimentar los formularios de prestaciones de los distintos servicios del SAI solicitando trabajos con cargo a alguno de sus proyectos
- <u>Mi cuenta</u>: Consultar y editar alguno de nuestros datos personales. También podremos eliminar nuestra propia cuenta de usuario
- Cambiar contraseña

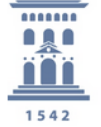

Servicio General de Apoyo a la Investigación - SAI **Universidad** Zaragoza

Cerrar sesión JOSEGAR

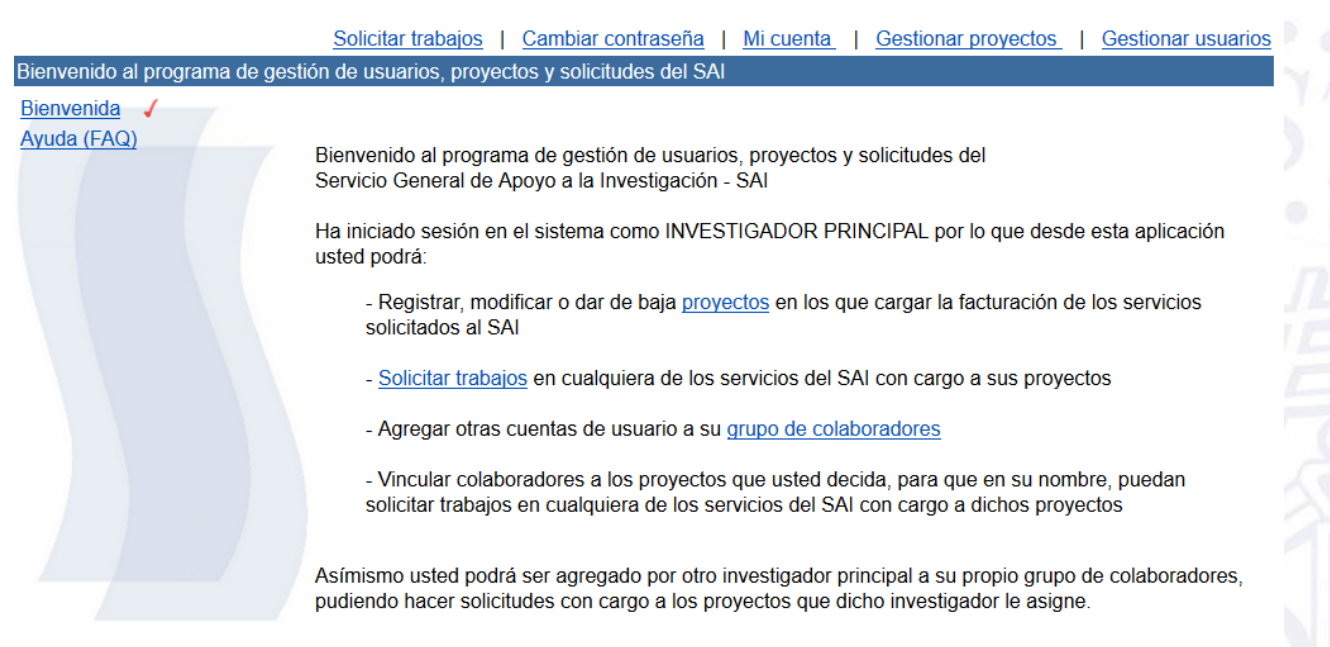

2014 Servicio General de Apoyo a la Investigación - SAI 2014 Universidad de Zaragoza (Pedro Cerbuna 12, 50009 ZARAGOZA-ESPAÑA | Tfno. información: (34) 976-761000)

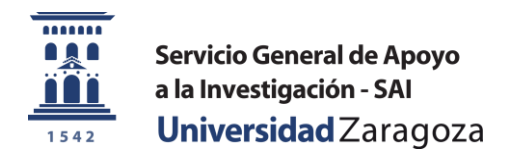

## 4.1 Gestionar proyectos

Para poder solicitar trabajos en cualquiera de los servicios del SAI usted necesita, además de haberse registrado como usuario, registrar al menos un proyecto donde cargar la facturación que generen dichas prestaciones.

Si en el proceso de registro de usuario usted indicó "Empresa externa y particulares" en el campo "Institución/Empresa) la aplicación ya generó un primer proyecto. El código de identificación de este proyecto será el CIF de su empresa o su NIF de tratarse de un particular

Si en el proceso de registro de usuario usted indicó otra opción distinta en el campo "Institución/Empresa" cuando acceda a la pantalla "Gestionar proyectos" aparecerá un mensaje indicándole que debe registrar un primer proyecto si todavía no lo ha hecho.

Una vez haya entrado en la pantalla "Gestión de proyectos" aparecerá un menú lateral con las siguientes opciones:

- Mis proyectos
- Nuevo proyecto
- Vincular proyectos

### 4.1.1 Registrando un nuevo proyecto

Pulse sobre el enlace "Nuevo proyecto" o cierre el mensaje emergente que aparece en el caso de no tener ningún proyecto registrado.

Se le presentarán una serie de campos que deberá cumplimentar para registrar el nuevo proyecto. Para facilitar la entrada de datos aparecerá precargada la información que usted aportó en su registro de usuario, y que también debe figurar en el cada registro de proyecto.

El comportamiento de dichos campos varía dependiendo de cómo hizo su registro de usuario:

 Si se registró como miembro de la "Universidad de Zaragoza" o "CSIC en centros mixtos, IACS, centros adscritos..." usted podrá modificar el campo "Institución/Empresa gestora" Veamos un ejemplo:

Puede darse el caso de que usted necesite hacer solicitudes de trabajo a título particular que no se van a cargar en ninguno de los proyectos de su institución. No es preciso por lo tanto que usted se registre de nuevo, sino que es suficiente con registrar un proyecto indicando "Empresa/particular"

 Si se registró como miembro de una "Organización Pública de Investigación OPI" o "Empresa externa/particular" no podrá modificar el campo "Institución/Empresa gestora" al registrar un nuevo proyecto.

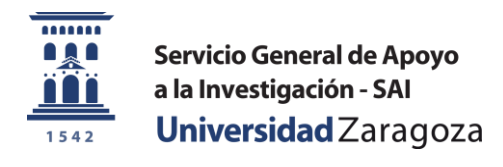

### 4.1.2 Registrando un nuevo proyecto – Universidad de Zaragoza

En la siguiente captura de pantalla aparecen los campos tal y como nos los presenta por defecto el programa, con la información referente al usuario precargada.

Cumplimente los campos obligatorios restantes y aquéllos campos opcionales que considere oportunos.

#### Código nuevo proyecto

- Si la facturación se va a hacer con cargo a un proyecto de investigación indique en este campo el código de dicho proyecto de investigación con el mismo formato que se lo proporcionó la Universidad de Zaragoza
- Si la facturación se va a hacer con cargo a una Unidad de Planificación (UP) indique en este campo el código de la misma tal y como figura en la estructura orgánica del <u>Presupuesto de la Universidad de</u> <u>Zaragoza</u>
- La aplicación validará el código introducido comprobando que no ha sido utilizado por otro investigador principal para registrar otro proyecto. Este valor debe de ser único en la base de datos.

Cerrar sesión JOSEGAR

#### Nombre de proyecto

- Indique un nombre que describa el proyecto y que resulte identificable para sus colaboradores

|                      | Solicitar trabajos             | Cambiar contraseña   N               | <u>/li cuenta</u> | Gestionar proyectos | Gestionar usuarios |
|----------------------|--------------------------------|--------------------------------------|-------------------|---------------------|--------------------|
| GESTIÓN DE PROYECTOS |                                |                                      |                   |                     |                    |
| <u>Mis proyectos</u> |                                | introduzca los dato                  | s para el nue     | vo proyecto         | ^                  |
| Nuevo proyecto       | Perpensable provector          | Jeró Carcía Martín                   |                   |                     |                    |
| Vincular proyectos   | Código nuevo provecto:*        |                                      |                   |                     |                    |
|                      | Nombre nuevo provecto:*        |                                      |                   |                     |                    |
|                      | Fecha de inicio*               |                                      | Fecha de fin      |                     |                    |
|                      | Nombreit                       | locé                                 | r echa de fili.   |                     |                    |
|                      | Apellido1**                    | García                               |                   |                     |                    |
|                      | Apellido?:                     | Martín                               |                   |                     |                    |
|                      | email 1*                       | iosgarciamartin@botmail.es           | email 2           |                     |                    |
|                      | Teléfono 1*                    | 876543210                            | Teléfono 2:       |                     |                    |
|                      | Institución / Empresa gestora* | Universidad de Zaragoza              | icterono 21       |                     |                    |
|                      | Oficina de gestión:*           | Indique la oficina de gestión el pro | ovecto            | v                   | · ·                |
|                      | CIF:*                          | O5018001G                            |                   | •                   |                    |
|                      | Centro:*                       | Facultad de Ciencias                 |                   |                     |                    |
|                      | Departamento:*                 | Física de la materia condensada      |                   |                     |                    |
|                      | Instituto:*                    |                                      |                   |                     |                    |
|                      |                                |                                      |                   |                     |                    |
|                      | Observaciones:                 |                                      |                   |                     |                    |
|                      |                                |                                      |                   |                     |                    |
|                      |                                |                                      |                   |                     |                    |
|                      |                                |                                      |                   |                     | v [                |
|                      |                                |                                      |                   |                     |                    |
|                      |                                |                                      |                   |                     |                    |
|                      |                                |                                      |                   |                     |                    |
|                      |                                |                                      |                   |                     |                    |
|                      |                                |                                      |                   |                     |                    |
|                      |                                |                                      |                   |                     |                    |
| Un                   | nidad Administrativa de        | el Servicio General de A             | Apoyo a la In     | vestigación - SAI   |                    |
|                      | Edifici                        | io del SAI, 1ª planta. 5000          | 9 Zaragoza        |                     | unizar             |
|                      | relefonos: 9/6/61053           | - 9/6/611/0 Fax: 9/6/6               | Email:            | sai@unizar.es       | MIIIZGI.           |

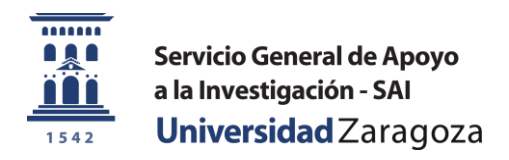

### Fecha de inicio / Fecha de fin

- Indique la fecha de inicio y fin del proyecto de investigación que le proporcionó la Universidad de Zaragoza
- En el caso de tratarse de una UP, indique la fecha de aprobación del Presupuesto de la Universidad vigente, o en su defecto 1 de enero del año corriente. Por lo general las UP se renuevan año tras año por lo que no es necesario cumplimentar el campo "Fecha de fin". El proyecto que está registrando en la aplicación, referido a una UP, también se renovará de manera automática hasta que usted lo dé de baja.

### 4.1.3 Registrando un nuevo proyecto – CSIC en centros mixtos, IACS, centros adscritos...

En la siguiente captura de pantalla aparecen los campos tal y como nos los presenta por defecto el programa, con la información referente al usuario precargada.

Cumplimente los campos obligatorios restantes y aquéllos campos opcionales que considere oportunos.

#### Código nuevo proyecto

- Si la facturación se va a hacer con cargo a un proyecto de investigación indique en este campo el código de dicho proyecto de investigación con el mismo formato que se lo proporcionó la institución gestora del proyecto
- La aplicación validará el código introducido comprobando que no ha sido utilizado por otro investigador principal para registrar otro proyecto. Este valor debe de ser único en la base de datos.

#### Nombre de proyecto

- Indique un nombre que describa el proyecto y que resulte identificable para sus colaboradores

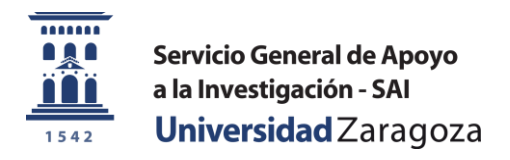

### Fecha de inicio / Fecha de fin

- Indique la fecha de inicio y fin del proyecto de investigación que le proporcionó la Universidad de Zaragoza
- En el caso de tratarse de una UP, indique la fecha de aprobación del Presupuesto de la Universidad vigente, o en su defecto 1 de enero del año corriente. Por lo general las UP se renuevan año tras año por lo que no es necesario cumplimentar el campo "Fecha de fin". El proyecto que está registrando en la aplicación, referido a una UP, también se renovará de manera automática hasta que usted lo dé de baja.

### 4.2 Solicitar trabajos

Este link nos lleva a un listado de solicitudes de todos los servicios pertenecientes al Servicio General de Apoyo a la Investigación – SAI

Cuando abra un formulario de solicitud de prestaciones, los datos referentes a usted como solicitante se cumplimentarán automáticamente.

Deberá únicamente indicar el número de proyecto en el campo desplegable de proyectos.

En este desplegable aparecen todos los proyectos contra los que puede cargar la facturación del trabajo, ya sean proyectos propios o vinculados a usted por otro investigador principal

El resto de campos de tipo técnico son propios de cada solicitud de prestaciones y dependerán del servicio y de la técnica solicitada (la siguiente captura puede variar con las nuevas versiones)

## Servicio de Mecánica de Precisión

### Solicitud de Prestaciones

| ombre *                                                                                                    | 1ºApellido *               | 2ºApellido             |
|----------------------------------------------------------------------------------------------------|----------------------------|------------------------|
| osé                                                                                                    | García                     | Martín                 |
| mail *                                                                                                    | Teléfono / Extensión 1 *   | Teléfono / Extensión 2 |
| osgarciamartin@hotmail.es                                                                                                    | 876543210                  |                        |
| Proyecto:                                                                                                    | ación del trabajo \cdots 🗸 |                        |
| Proyecto: Responsable proyecto:                                                                                                    | ación del trabajo 🤐 🗸      |                        |
| Proyecto:  Responsable proyecto:  Entided gestore:  Provided gestore:  Provided gestore:  Provided gestore:  Provided gestore: Provided gestore: Provided ge | ción del trabajo 🗸         |                        |
| Proyecto: Proyecto: Responsable proyecto: Entidad gestora:                                                                                                    | ación del trabajo ···· v   |                        |
| Proyecto:                                                                                                    |                            |                        |
| Proyecto:                                                                                                    | ación del trabajo v        |                        |
| Proyecto:                                                                                                    | ación del trabajo          |                        |
| Proyecto: Proyecto: Projecto para la factura                                                                                                    | ación del trabajo          |                        |